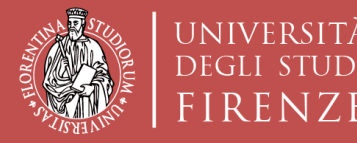

Scuola di Architettura DIDA

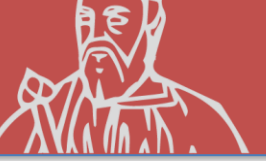

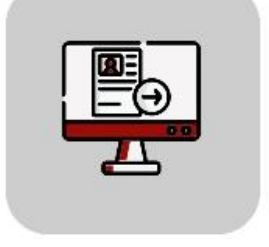

# Tutorial Domanda Online Applicativo TURUL

### Bando Mobilità EXTRA-UE A.A. 22-23 OUTGOING STUDENTS

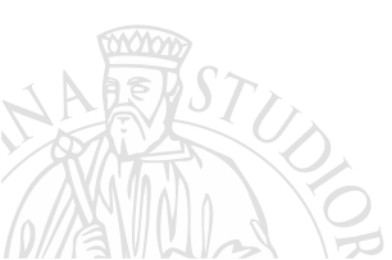

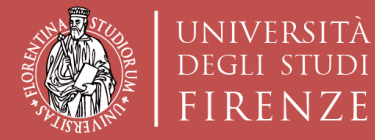

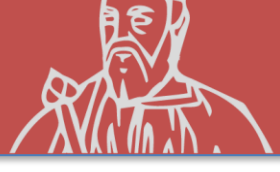

### COME CANDIDARSI: TURUL

#### https://ammissioni.unifi.it/

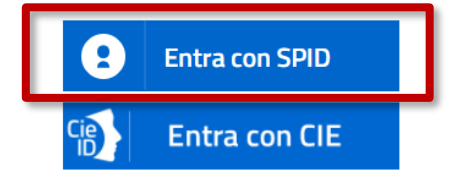

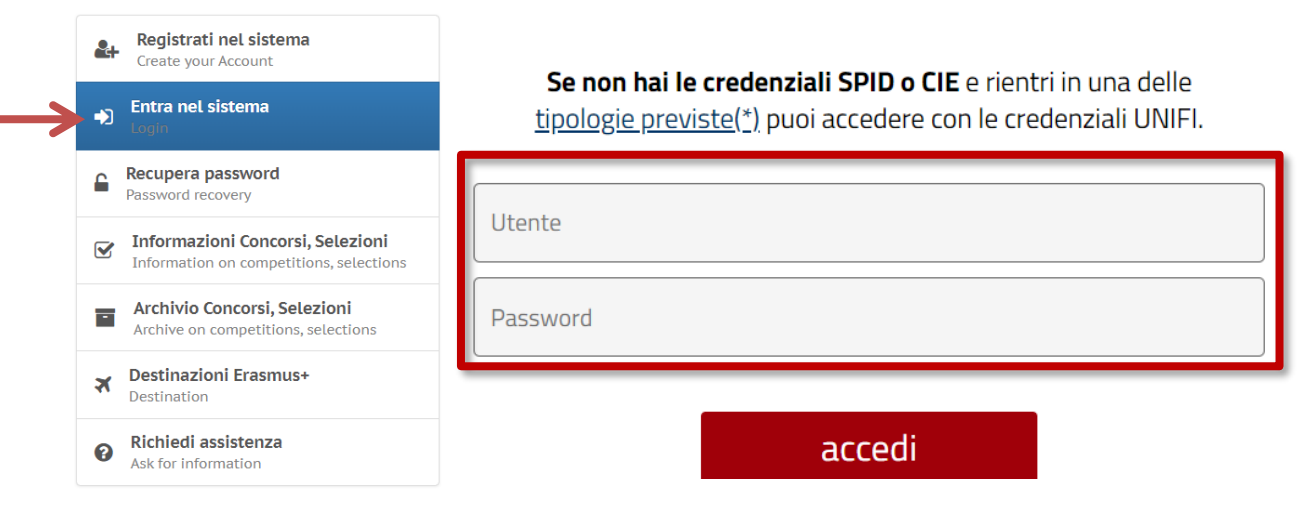

#### Registrazione tramite **SPID**

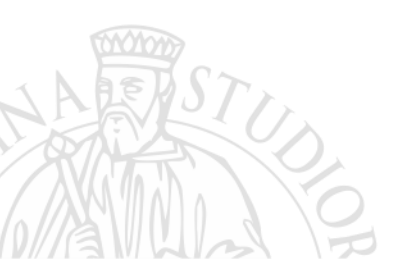

0

#### **CREDENZIALI UNIFI**

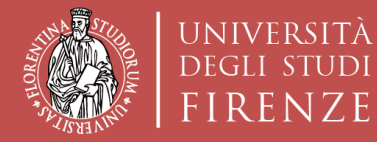

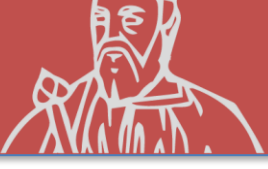

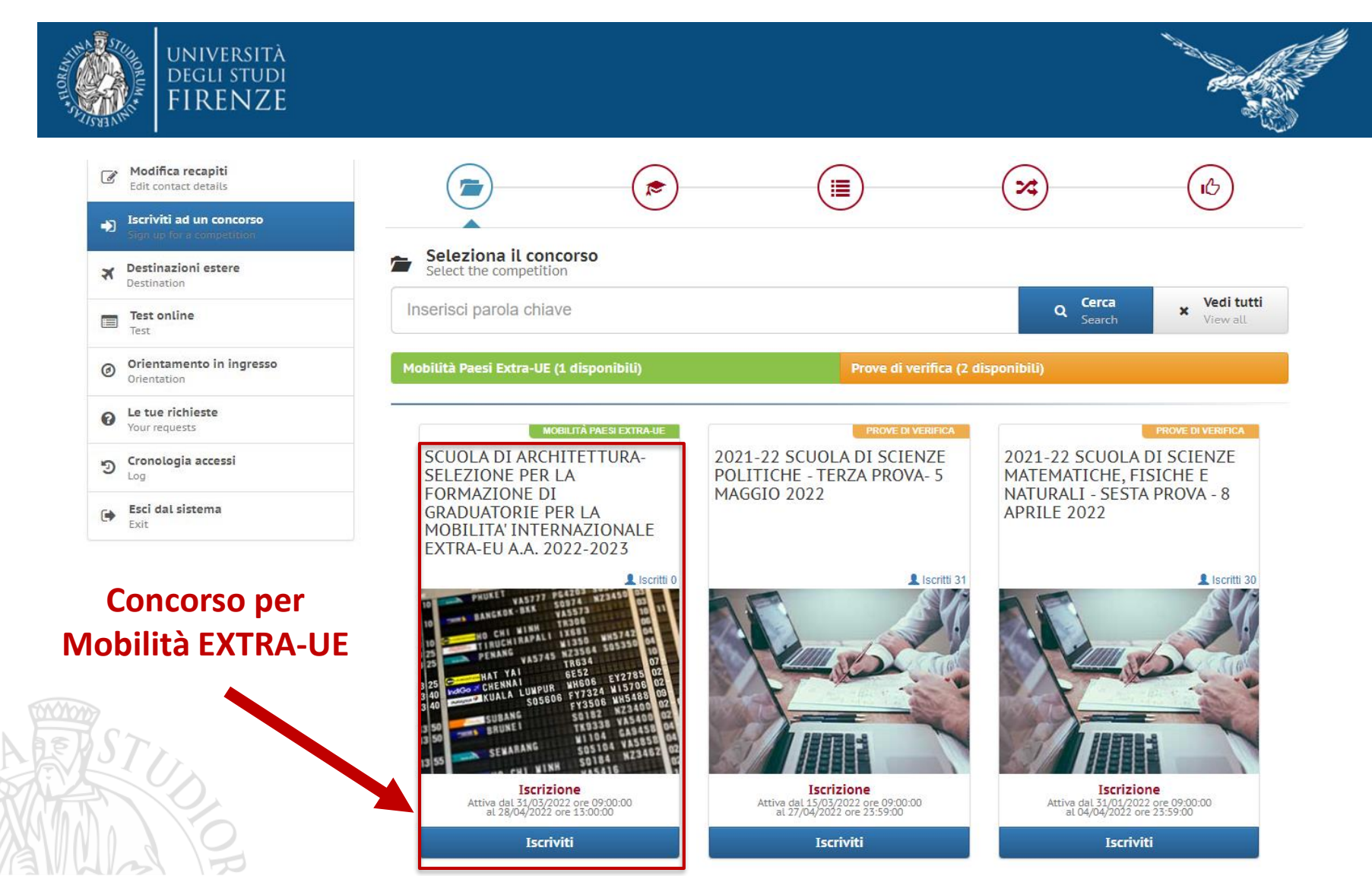

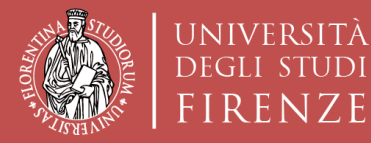

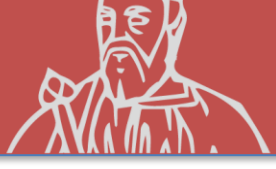

#### **ISCRIZIONE AL CONCORSO**

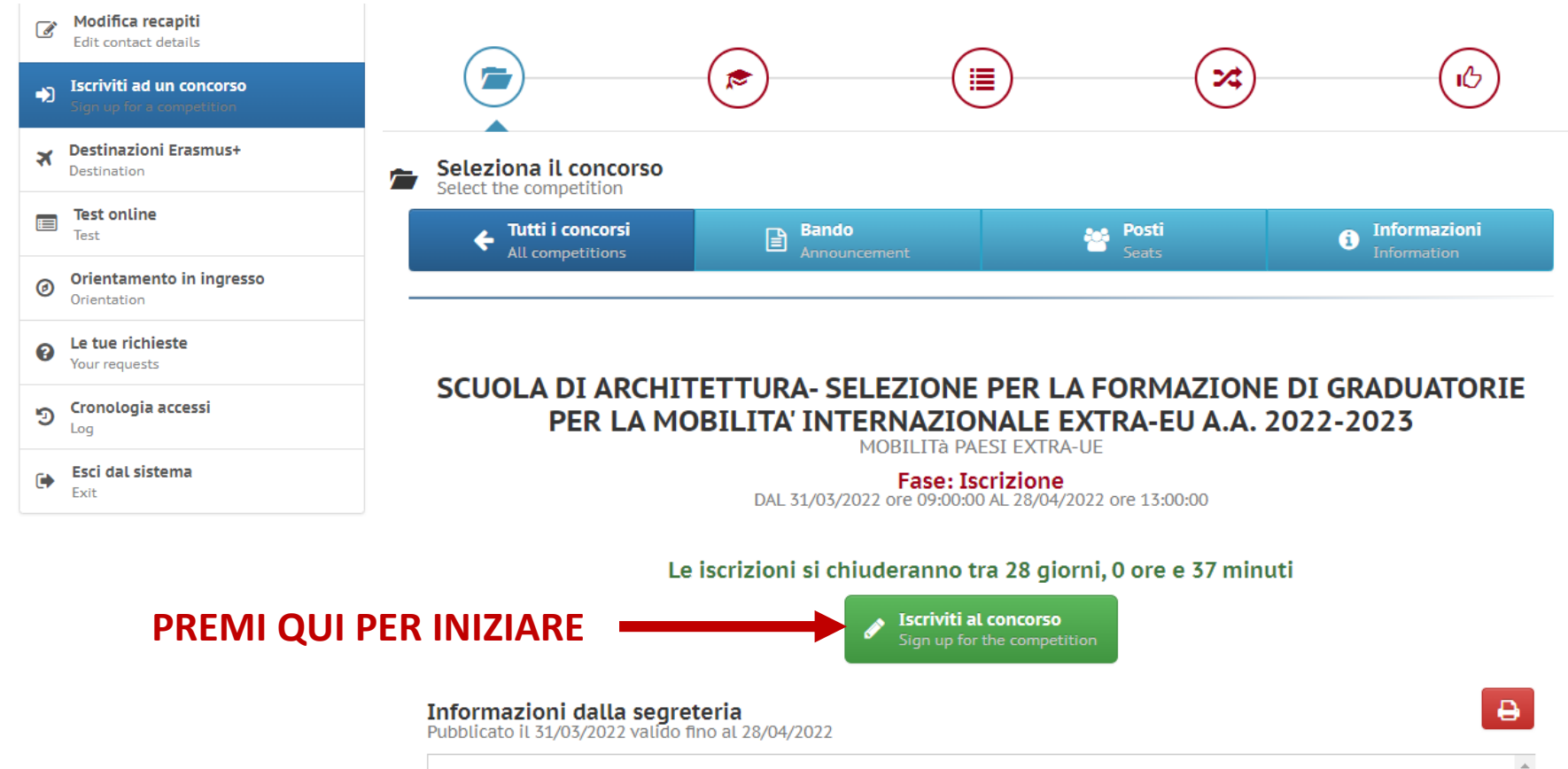

E' online alla pagina https://www.unifi.it/vp-7464-erasmus-e-mobilita-internazionale.html#extraue il BANDO DI MOBILITÀ INTERNAZIONALE PER PAESI EXTRA UE A.A. 2022/2023

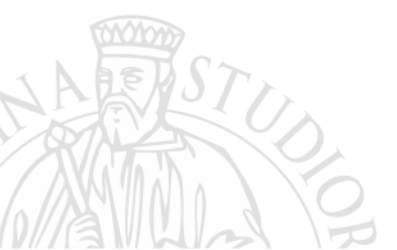

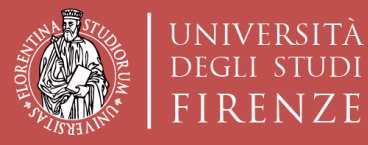

Scuola di Architettura DIDA

STUDI

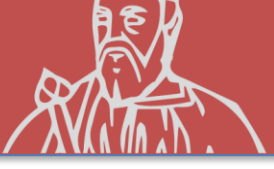

|                                                    | Compila la domanda<br>Fill out the application                                                                                                    |                                                                                                    | Step precedente Previous step                                                                                                    | Step successivo<br>Next step                                                                                                    |
|----------------------------------------------------|----------------------------------------------------------------------------------------------------|----------------------------------------------------------------------------------------------------|----------------------------------------------------------------------------------------------------|----------------------------------------------------------------------------------------------------|
| Modifica recapiti<br>Edit contact details          |                                                                                                    |                                                                                                    |                                                                                                    |                                                                                                    |
| Iscriviti ad un concorso Sign up for a competition | Lingue                                                                                                    | Motivazioni                                                                                                    | Laur                                                                                                    | ea                                                                                                    |
| Destinazioni Erasmus+ Destination                  |                                                                                                    |                                                                                                    |                                                                                                    |                                                                                                    |
| Test online<br>Test                                | A Informazioni obbligatorie                                                                                                    |                                                                                                    |                                                                                                    | Guida<br>Guide                                                                                                    |
| Orientamento in ingresso<br>Orientation            | Al candidato è richiesto di autocertific:<br>conoscenza posseduto, e di indicare i<br>del Bando) dei certificati (e rispettivo                                     | are il possesso, al momento della candidi<br>l'ente certificatore che ha rilasciato l'attes<br>livello). Sono esonerati dall'essere in pos                         | atura al presente Bando, di una certifica:<br>stazione di conoscenza della lingua, face<br>ssesso di una certificazione gli studenti (                                | zione linguistica che attesti il livello d<br>indo riferimento all'elenco (Allegato 1<br>che si trovino in uno dei casi elencat |
| Le tue richieste Your requests                     | nell'Allegato 2 al Bando. Ai soli fini c<br>Bando, della conoscenza linguistica ri<br>entro le scadenze fissate dal Partner<br>di ampisicipa allo comptio un datan | della selezione UNIFI, non è richiesto al<br>ichiesta dalla sede estera. Il requisito ling<br>stesso. Per ulteriori dettagli si rimanda ag                         | candidato di essere in possesso, al mo<br>juistico richiesto dal partner deve essere<br>ili Artt.5 e 8 c.1b del Bando Alcune sedi p                                   | mento della candidatura al presente<br>comunque posseduto dal candidato<br>partner richiedono infatti, tra i requisit           |
| ອ Cronologia accessi<br>Log                        | Il predetto livello di conoscenza,<br>necessariamente acquisito e certificat                                                                                       | non richiesto espressamente al mom<br>olie prima della partenza o entro le scader                                                                                  | ento della candidatura, anche se fo<br>nze e con le modalità fissate dal partner                                                                                      | rtemente consigliato, deve essere<br>stesso.                                                                                    |
| Esci dal sistema<br>Exit                           | SI 🗸                                                                                                    | Dichiarazione resa ai sensi degli art.<br>Il sottoscritto dichiara di essere a co<br>formazione e/o uso di atti falsi di cui<br>benefici eventualmente consequenti | 19, 19bis, 38, 46 e 47 del D.P.R. 445/2<br>moscenza delle sanzioni penali conse<br>i all'art. 76 del D.P.R. 28.12.2000, n. 44<br>i al provvedimento emanato sulla bas | 000<br>•guenti a dichiarazioni mendaci,<br>5, nonché della decadenza dai<br>e di dichiarazioni non veritiere                    |
|                                                    | Lingue straniere-                                                                                                    | disposta dall'art. 75 del D.P.R. 28.12.                                                                                                    | .2000, n. 445.                                                                                                    |                                                                                                    |
|                                                    |                                                                                                    | INGLEGE                                                                                                    |                                                                                                    |                                                                                                    |
|                                                    | Livello di conoscenza:                                                                                                    | C1 - Livello avanzato                                                                                                    |                                                                                                    | ~                                                                                                    |
| 1 PER PARTECIPA                                    | Tipo di certificazione:                                                                                                    | CLA - Univeristà degli Studi di Firen;                                                                                                    | ze (certificato non richiesto)                                                                                                    | ~                                                                                                    |
| 0101010                                            | Rilasciato presso:                                                                                                    | CLA - Centro Linguistico Ateneo                                                                                                    |                                                                                                    |                                                                                                    |
| ESTU,                                              | Denominazione certificato:                                                                                                    |                                                                                                    |                                                                                                    |                                                                                                    |
|                                                    |                                                                                                    |                                                                                                    | Clicca e prose                                                                                                    |                                                                                                    |
|                                                    |                                                                                                    |                                                                                                    |                                                                                                    |                                                                                                    |

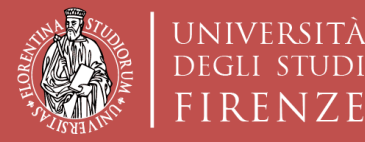

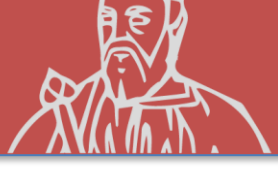

### **ISCRIZIONE AL CONCORSO**

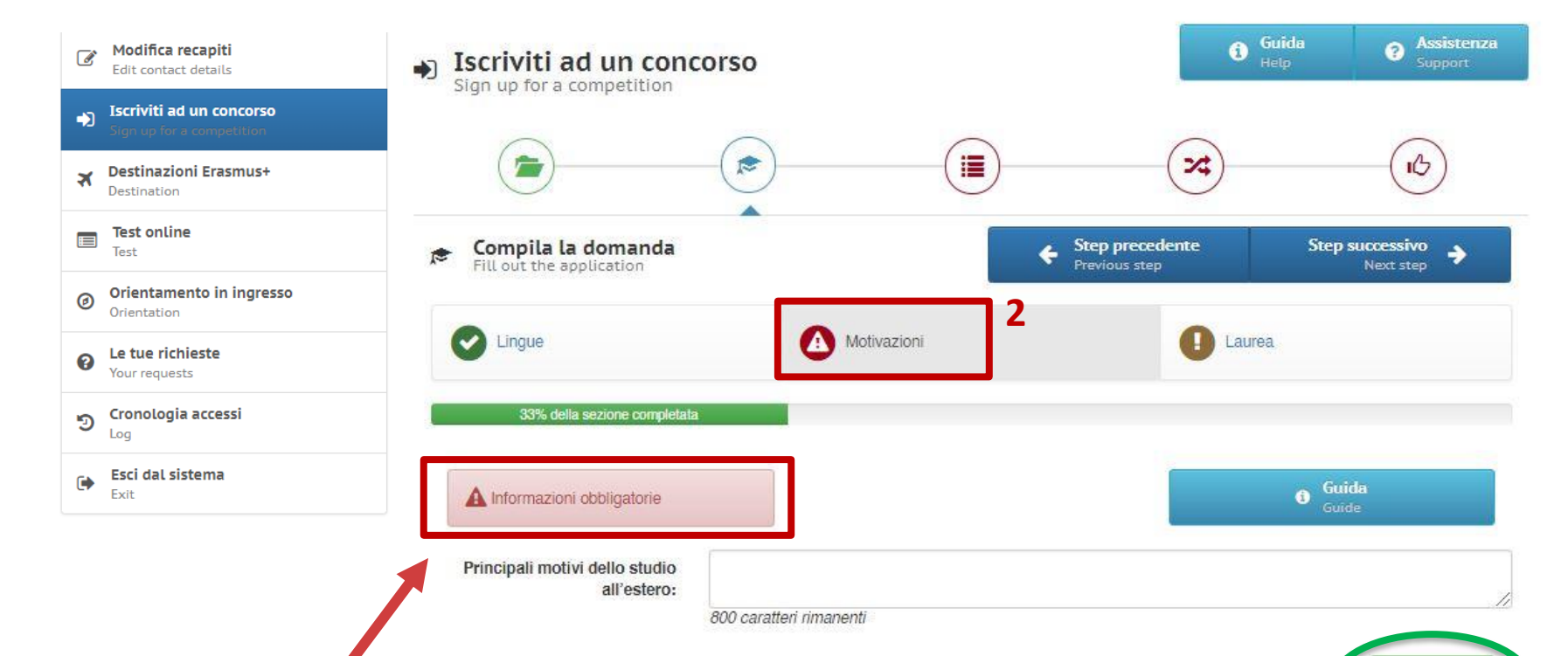

DA BANDO: «Il candidato dovrà anche brevemente descrivere le motivazioni accademiche che lo spingono a presentare domanda per il programma extra-UE e quelle specifiche che lo hanno guidato nella scelta della sede». Clicca e prosegui

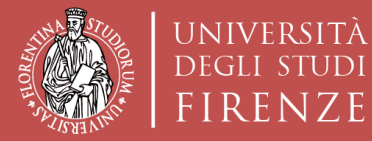

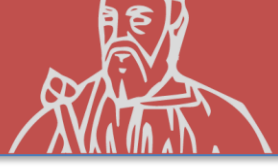

#### **ISCRIZIONE AL CONCORSO**

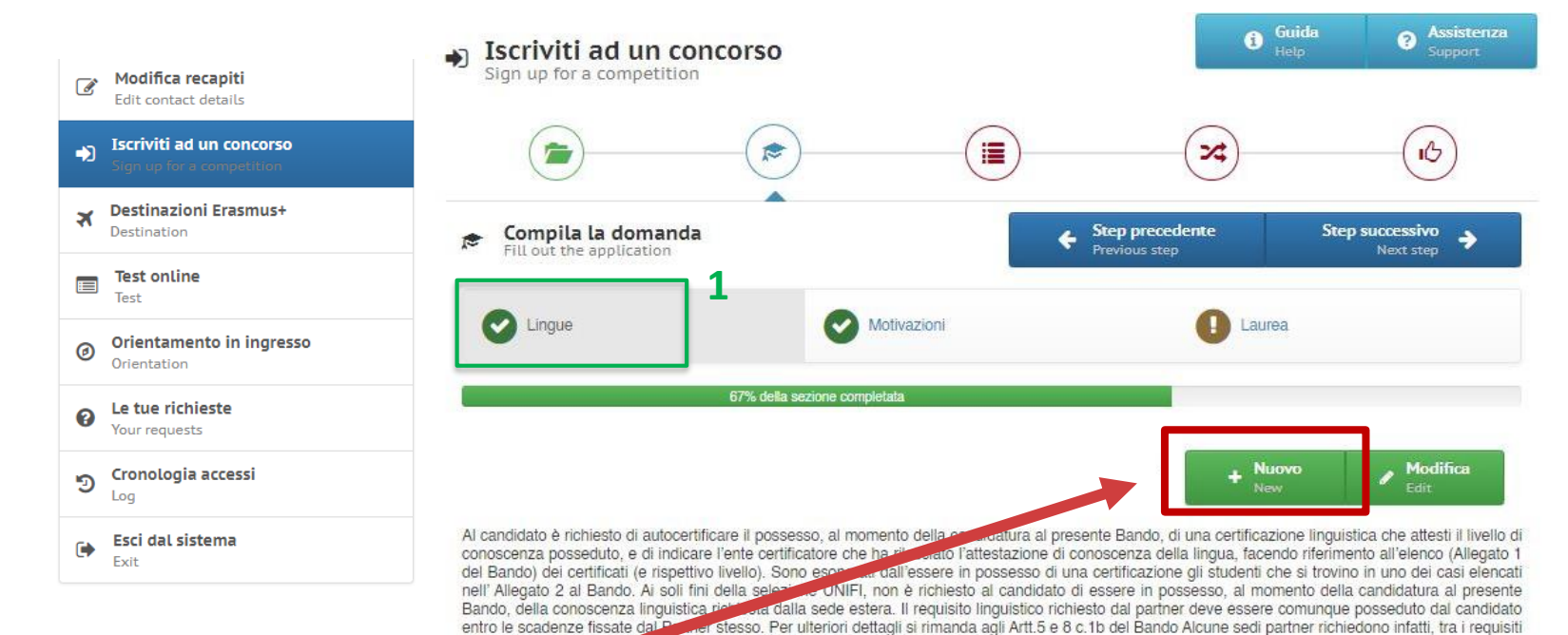

di ammissione allo sectiono, un determinato livello e/o uno specifico attestato.

#### SE SI È IN POSSESSO DI ALTRI CERTIFICATI INSERIRE QUI

| SI                         | Dichiarazione resa ai sensi degli art. 19, 19bis, 38, 46 e 47 del D.P.R. 445/2000<br>Il sottoscritto dichiara di essere a conoscenza delle sanzioni penali conseguenti a dichiarazioni mendaci,<br>formazione e/o uso di atti falsi di cui all'art. 76 del D.P.R. 28.12.2000, n. 445, nonché della decadenza dai<br>benefici eventualmente conseguenti al provvedimento emanato sulla base di dichiarazioni non veritiere<br>disposta dall'art. 75 del D.P.R. 28.12.2000, n. 445. |
|----------------------------|----------------------------------------------------------------------------------------------------|
| Lingue straniere:          | INGLESE                                                                                                    |
| Livello di conoscenza:     | C1 - Livello avanzato                                                                                                    |
| Tipo di certificazione:    | CLA - Univeristà degli Studi di Firenze (certificato non richiesto)                                                                                                    |
| Rilasciato presso:         | CLA - Centro Linguistico Ateneo                                                                                                    |
| Denominazione certificato: |                                                                                                    |

Il predetto la conoscenza, non richiesto espressamente al momento della candidatura, anche se fortemente consigliato, deve essere

ramente acquisito e certificabile prima della partenza o entro le scadenze e con le modalità fissate dal partner stesso.

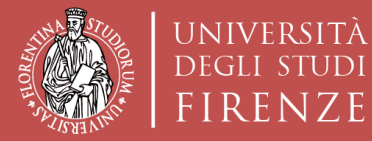

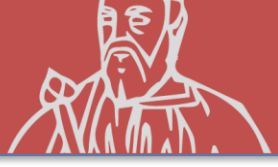

#### **ISCRIZIONE AL CONCORSO**

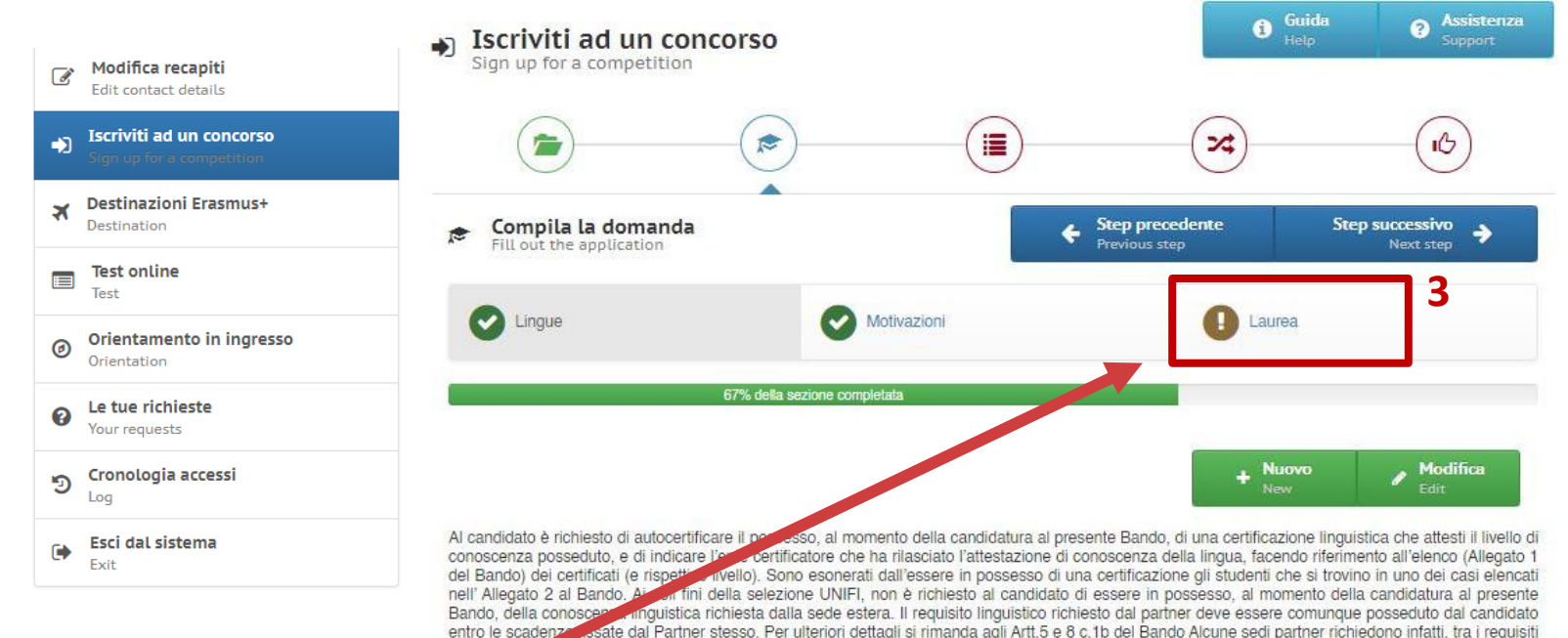

CLA - Centro Linguistico Ateneo

#### DOPO, CLICCA «LAUREA» E PROSEGUI

| entro le scadetto instate dal Parifier si<br>di ammissione allo scambio, un determ<br>Il preservo livello di conoscenza, n<br>incessariamente acquisito e certificabi | tesso. Per utenon dettagli si rimanda agli Arit.5 e 6 c. to del Bando Alcune sedi partner richiedono infatti, tra i requisiti<br>into livello e/o uno specifico attestato.<br>ion richiesto espressamente al momento della candidatura, anche se fortemente consigliato, deve essere<br>le prima della partenza o entro le scadenze e con le modalità fissate dal partner stesso.                                                                                                 |
|----------------------------------------------------------------------------------------------------|----------------------------------------------------------------------------------------------------|
| SI                                                                                                    | Dichiarazione resa ai sensi degli art. 19, 19bis, 38, 46 e 47 del D.P.R. 445/2000<br>Il sottoscritto dichiara di essere a conoscenza delle sanzioni penali conseguenti a dichiarazioni mendaci,<br>formazione e/o uso di atti falsi di cui all'art. 76 del D.P.R. 28.12.2000, n. 445, nonché della decadenza dai<br>benefici eventualmente conseguenti al provvedimento emanato sulla base di dichiarazioni non veritiere<br>disposta dall'art. 75 del D.P.R. 28.12.2000, n. 445. |
| Lingue straniere:                                                                                                    | INGLESE                                                                                                    |
| Livello di conoscenza:                                                                                                    | C1 - Livello avanzato                                                                                                    |
| Tipo di certificazione:                                                                                                    | CLA - Univeristà degli Studi di Firenze (certificato non richiesto)                                                                                                    |

Denominazione certificato:

Rilasciato presso:

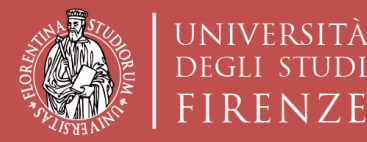

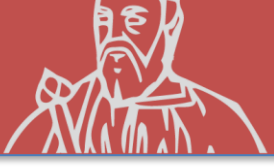

#### **ISCRIZIONE AL CONCORSO**

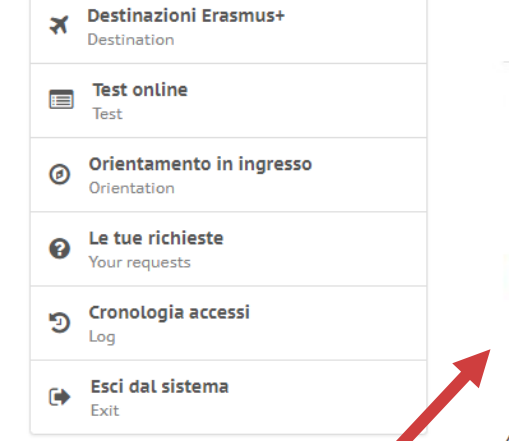

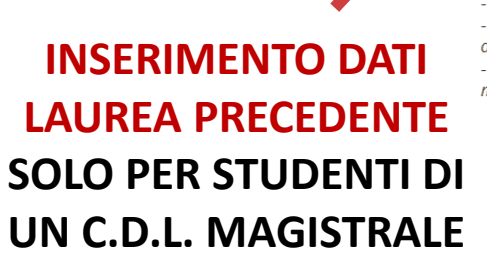

| <b>Compila la domanda</b><br>Fill out the application |                         | Step precedente Previous step | Step successivo<br>Next step |
|-------------------------------------------------------|-------------------------|-------------------------------|------------------------------|
| Cingue Lingue                                         | Motivazioni             | 0                             | Laurea 3                     |
| 67% d                                                 | alla sezione completata |                               |                              |
| Informazioni non obbligatorie                         |                         |                               | Guida                        |

Attenzione! La compilazione della presente sezione è OBBLIGATORIA <u>SOLO</u> per gli studenti iscritti al primo anno di un corso di laurea magistrale o ad un corso di terzo livello, e deve essere compilata come segue:

- gli studenti che hanno conseguito presso UNIFI il titolo di cui sono in possesso devono inserire solo la matricola dell' ultima laurea

- gli studenti che hanno conseguito il titolo presso un altro Ateneo italiano (Altra Università italiana) o presso un Ateneo straniero (Università estera) devono compilare tutti i campi (tranne quello relativo alla matricola ultima laurea, che non è necessario inserire)

- gli studenti che hanno conseguito il titolo presso un Ateneo estero (Università straniera) devono inserire anche il Voto di laurea estero e il voto di laurea massimo e minimo previsto dalla normativa del Paese dove hanno conseguito il titolo

| Titolo conseguito presso: | Università degli studi di Firenze 🗸 |
|---------------------------|-------------------------------------|
| Università:               | Università degli Studi di FIRENZE ~ |
| Laurea in:                |                                     |
| Matricola ultima laurea:  | 1234567                             |

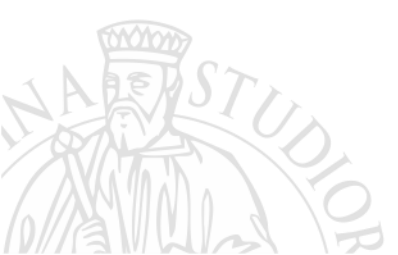

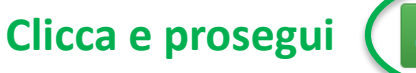

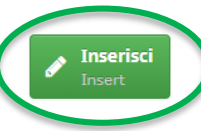

n

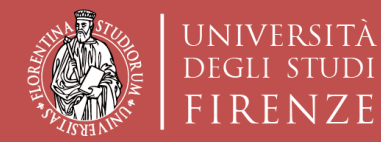

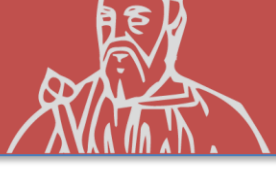

### **ISCRIZIONE AL CONCORSO**

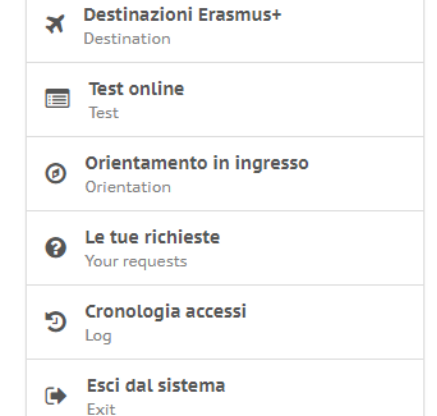

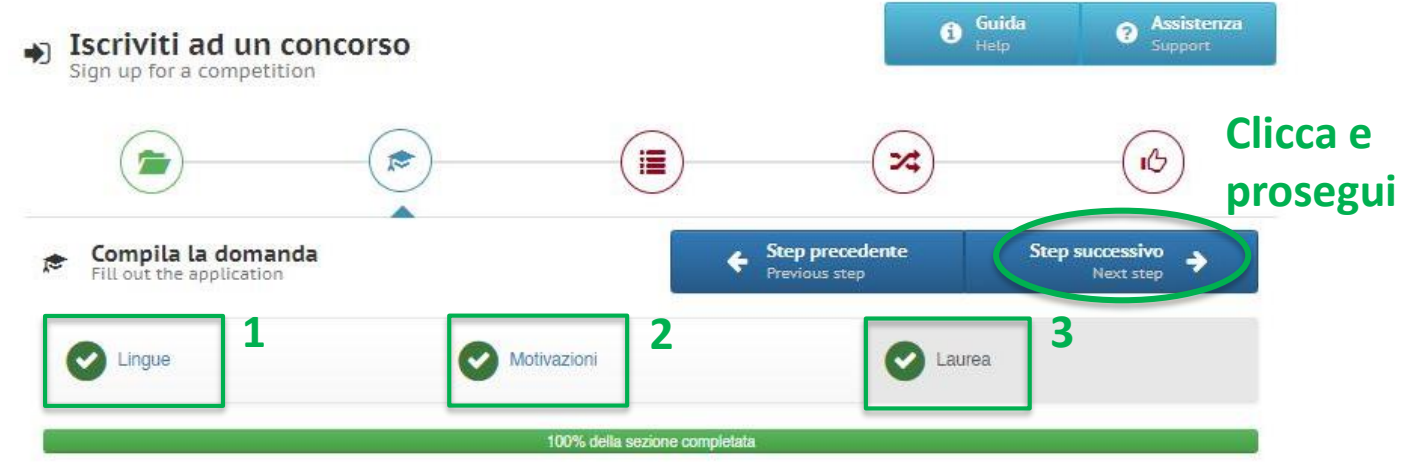

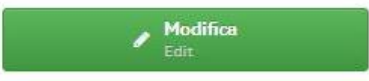

#### UNA VOLTA CHE TUTTI E 3 GLI STEP INIZIALI SARANNO VERDI PUOI PROSEGUIRE

Attenzione! La compilazione della presente sezione è OBBLIGATORIA per gli studenti iscritti al primo anno di un corso di laurea magistrale, o iscritti a un corso di terzo livello, ai fini del calcolo del punteggio di merito.

| Università degli studi di Firenze |
|-----------------------------------|
| Università degli Studi di FIRENZE |
|                                   |
| 1234567                           |
|                                   |
|                                   |
|                                   |
|                                   |

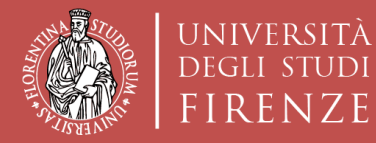

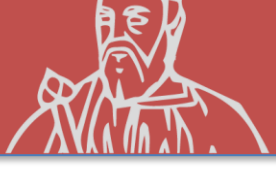

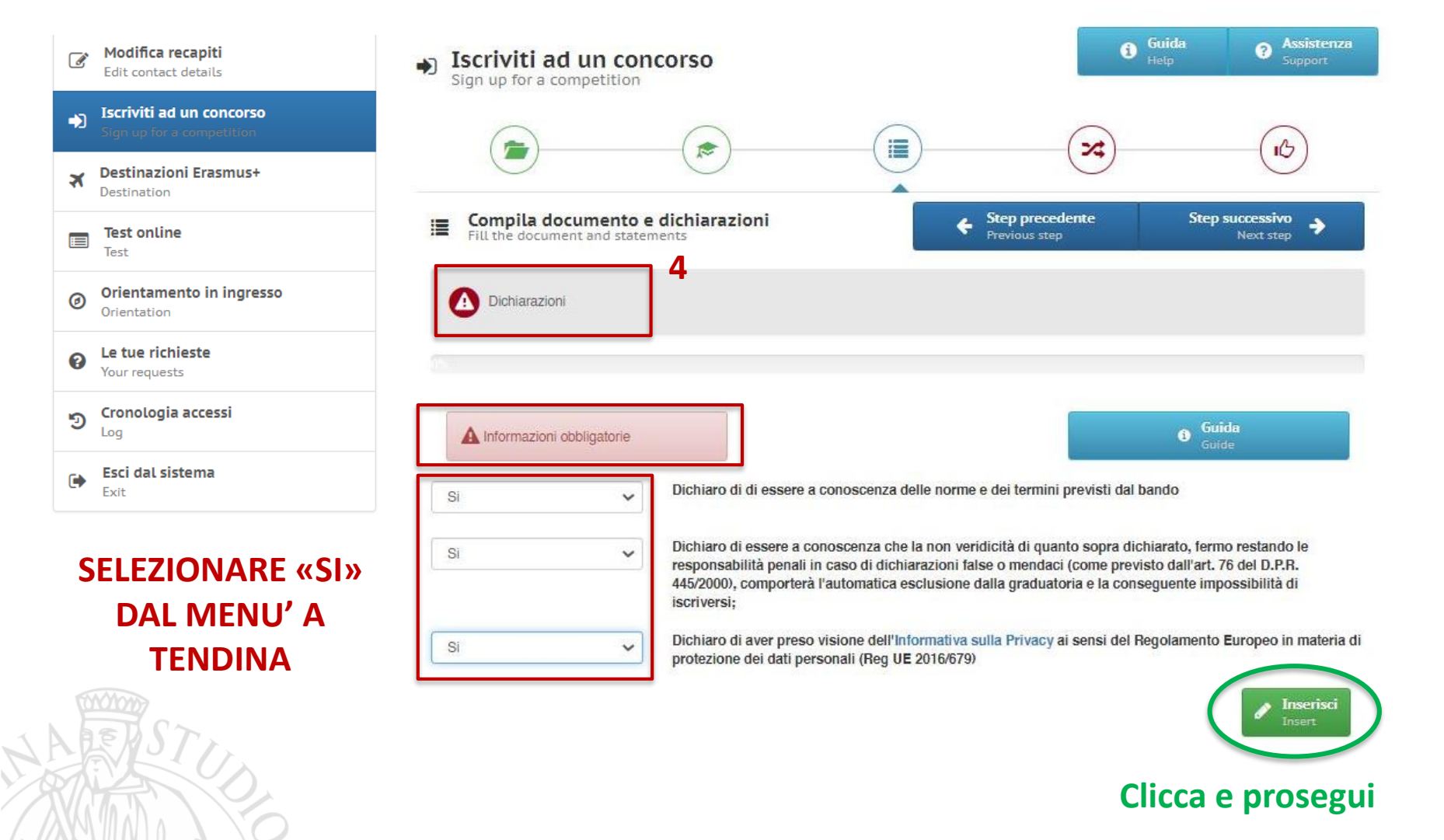

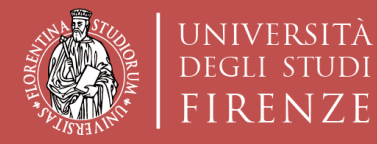

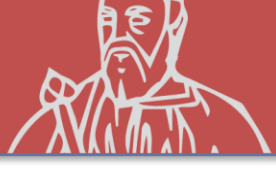

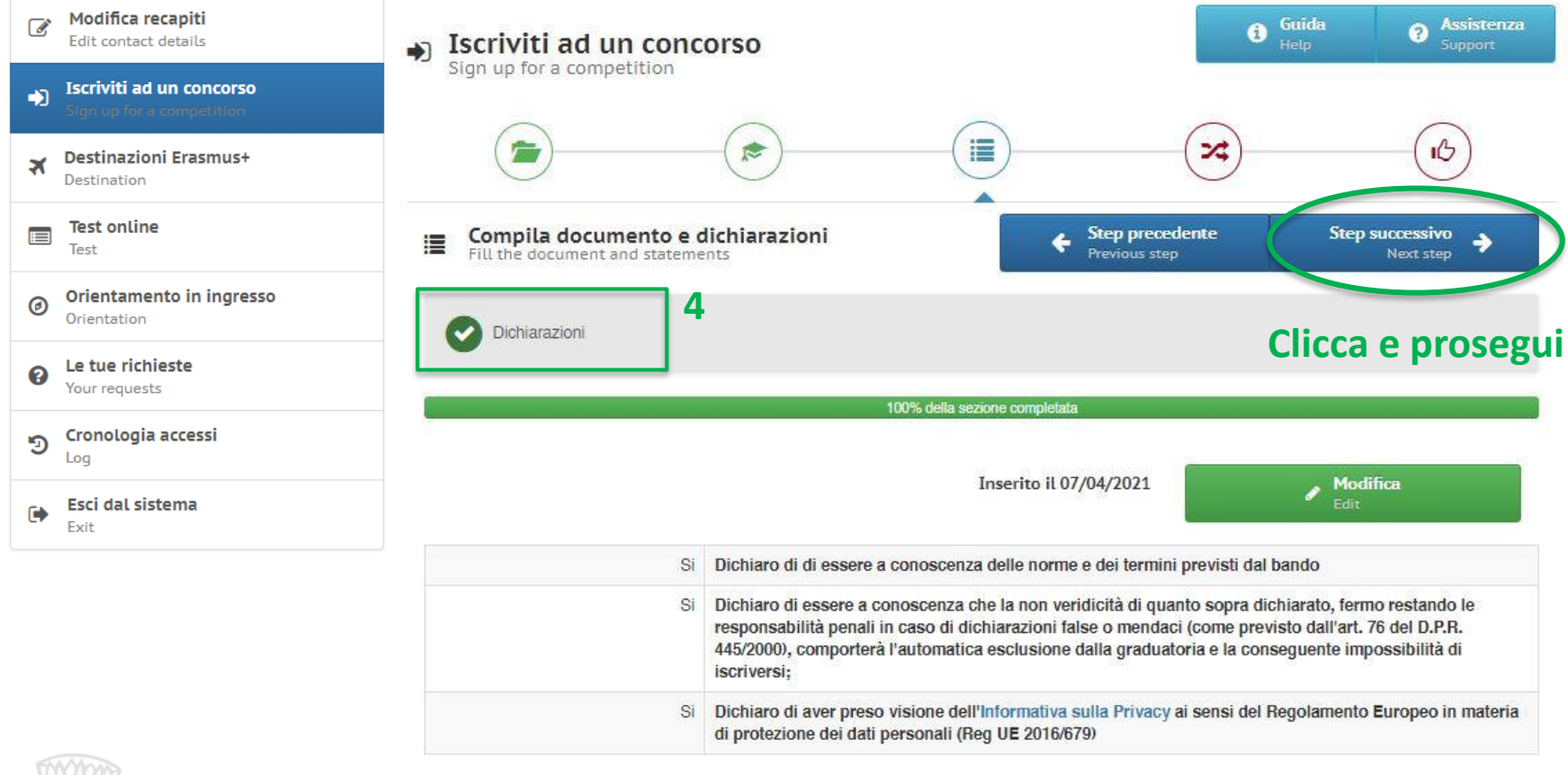

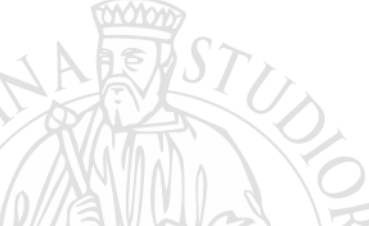

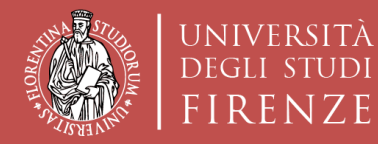

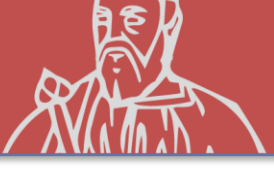

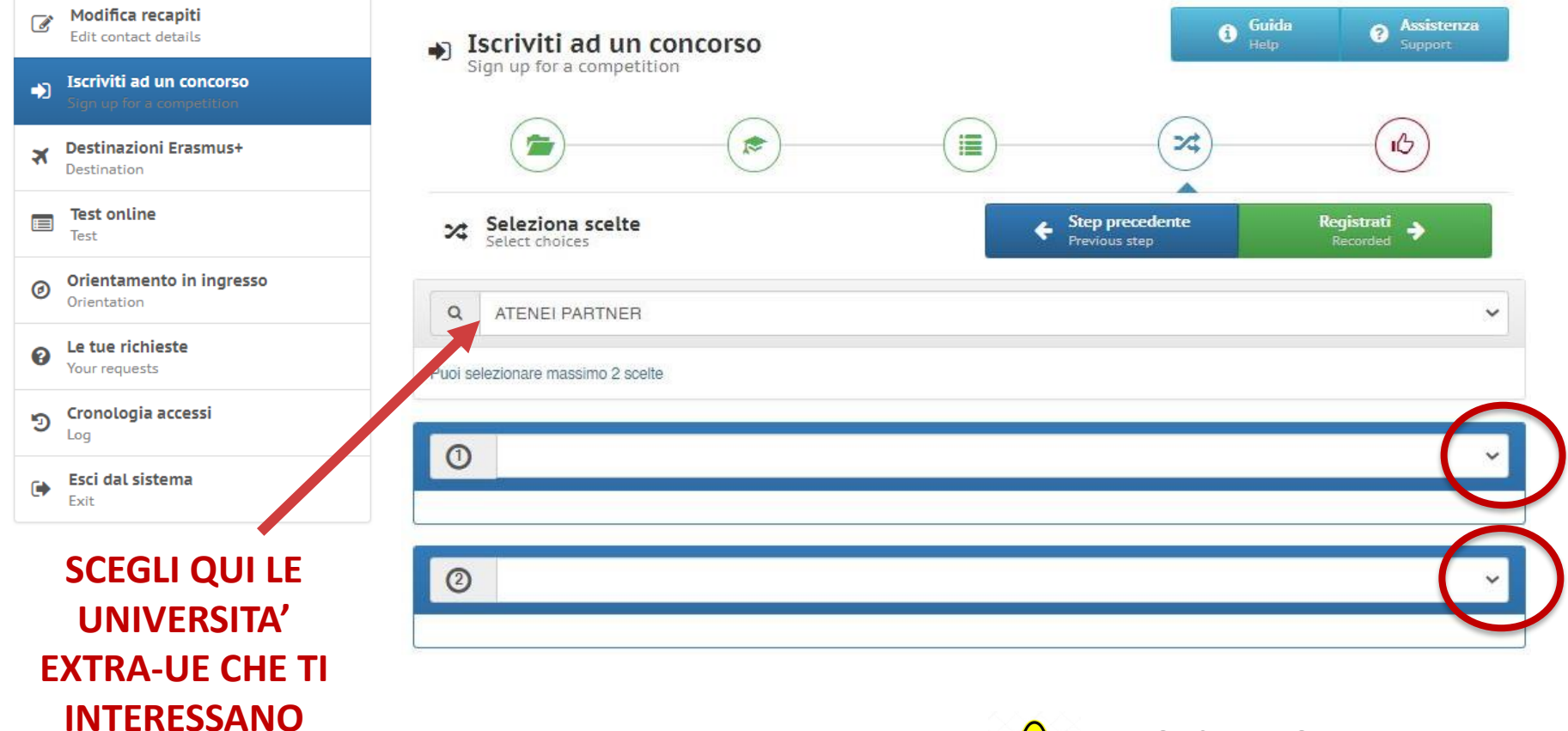

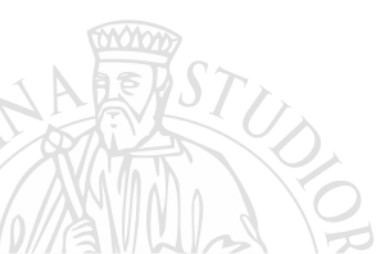

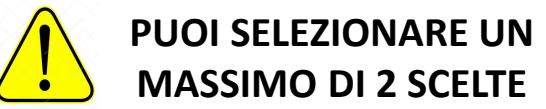

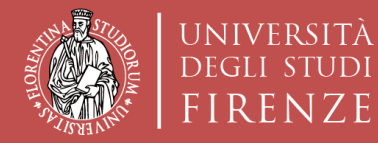

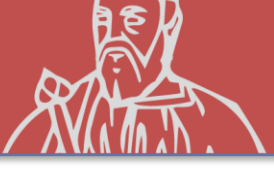

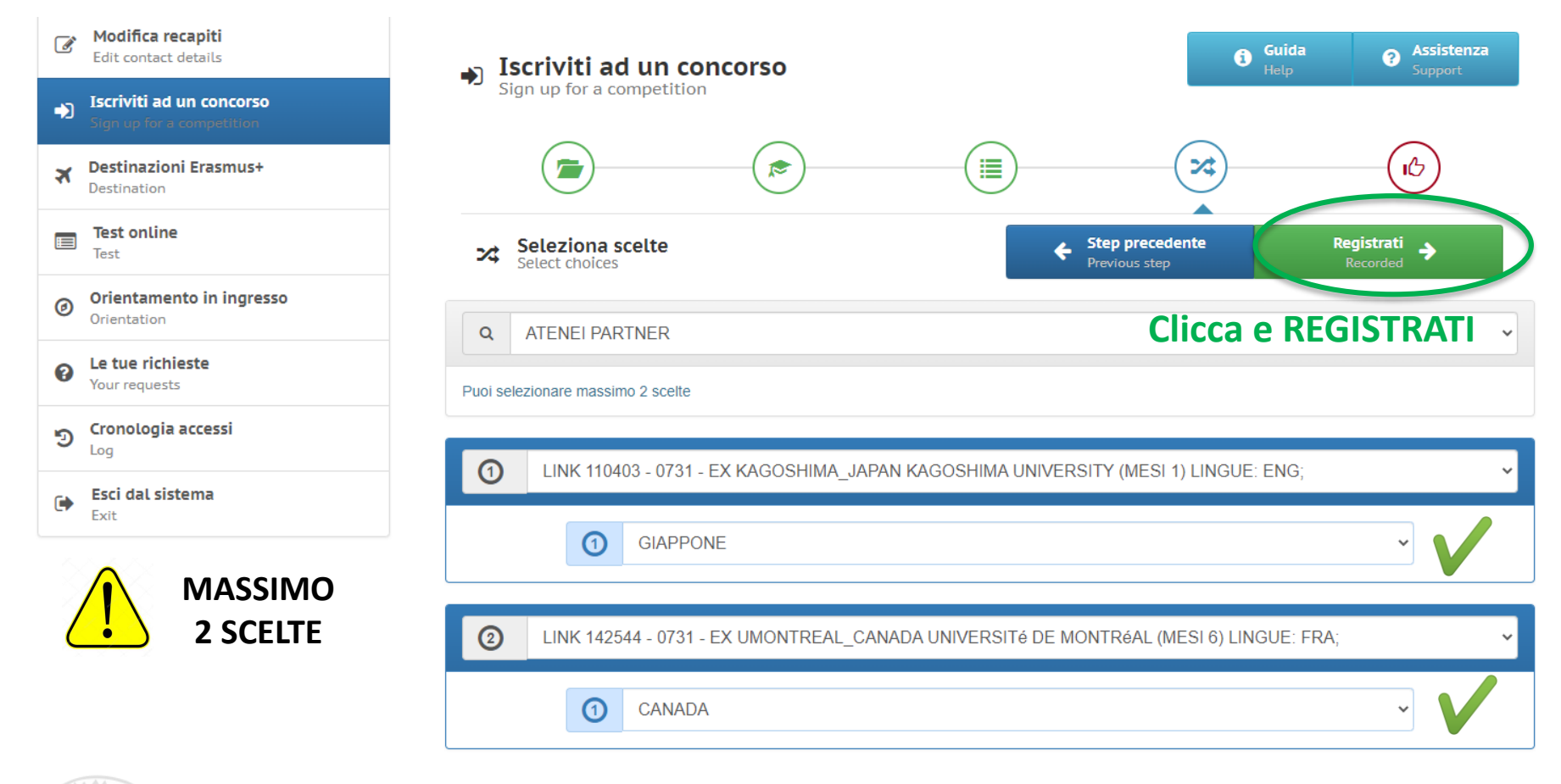

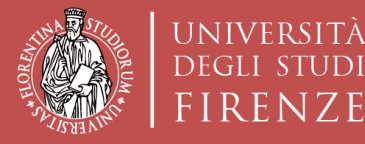

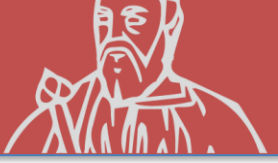

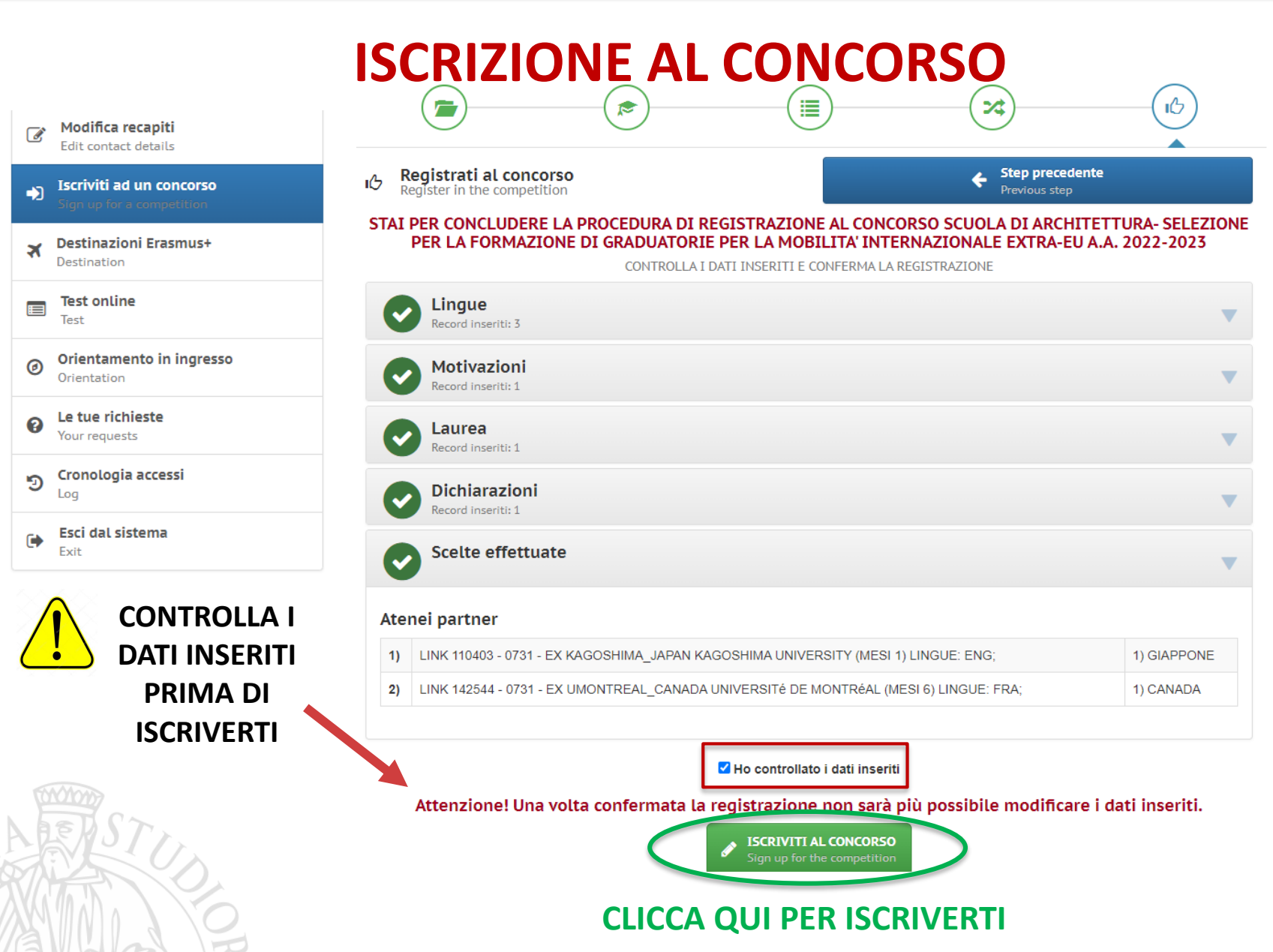

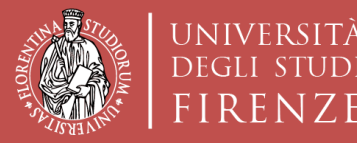

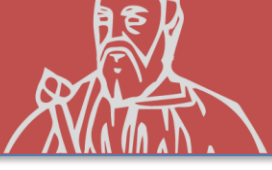

## RISPETTA LE SCADENZE INDICATE NEL BANDO RELATIVAMENTE A:

- VOTI REGISTRATI in carriera (cfu e media)
- DOMANDA SU TURUL

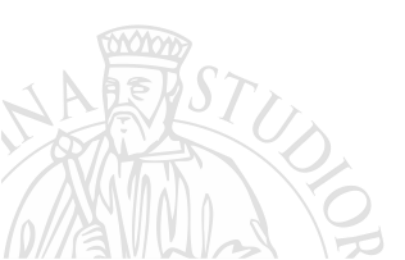